## CONNECTING WITH A CHROMEBOOK REMOTELY

When using a Board-Owned Chromebook beyond the reach of District Wi-Fi, you'll need to connect an alternate Internet source and use GlobalProtect VPN to tunnel back in to The District's network.

If you attempt to browse the Internet without first establishing a GlobalProtect connection, you will receive the following message in your browser window and will be unable browse:

## Please Enable Global Protect to browse the internet

Get The ChromeBook Global Protect Client Here

Please follow the steps below to establish an Internet connection on the Chromebook from a remote location:

- 1. Connect the Chromebook to the Internet (Wi-Fi).
- 2. Login to the Chromebook.
- 3. Click the GlobalProtect icon pinned to the shelf to initialize the VPN client. The icon looks like this:

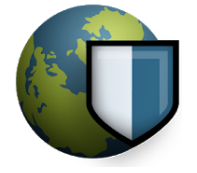

4. Once this window appears, the VPN client is initialized. Proceed to the next step to establish a connection.

|                                                                                           | - | × |
|-------------------------------------------------------------------------------------------|---|---|
| GlobalProtect                                                                             |   | : |
| Portal                                                                                    |   |   |
| connect.reyn.org                                                                          |   |   |
| Connection Information                                                                    |   |   |
| Status: Disconnected                                                                      |   |   |
| Errors/Warnings                                                                           |   |   |
|                                                                                           |   |   |
| To establish a VPN connection, select the connect.revn.org                                |   |   |
| GlobalProtect VPN configuration from Settings > Internet<br>connection > Private network. |   |   |
|                                                                                           |   |   |

5. Click the network settings icon to bring up the pop-up menu and then click **VPN Off**.

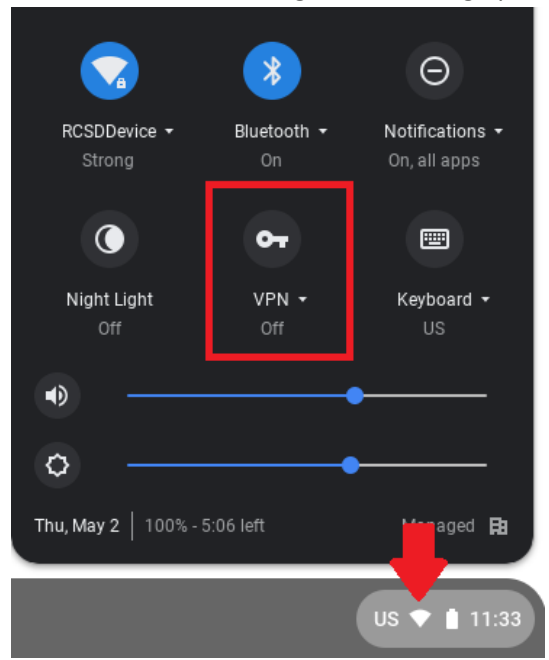

Click connect.reyn.org.

| ← Private network   | \$ |
|---------------------|----|
| GlobalProtect       | •  |
| or connect.reyn.org |    |
| OpenVPN / L2TP      | 0  |
|                     |    |

6. Enter your username and password. Click the [Connect] button. Tip: the username will be the part of your email address before @reyn.org. You will login with the same password used for authenticating to the District email system.

| GlobalProtect Login     | ×       |
|-------------------------|---------|
| Enter login credentials |         |
| Portal                  |         |
| connect.reyn.org        |         |
| Username                |         |
| Password                |         |
|                         | Connect |
|                         |         |

7. You are now connected. When finished working on the Chromebook, click the [Disconnect] button and close the window.

|               | > | × |
|---------------|---|---|
| GlobalProtect |   |   |
| Portal        |   |   |

connect.reyn.org

## **Connection Information**

| Status        | Connected              |
|---------------|------------------------|
| Local Address | 10.0.0.21              |
| Gateway       | Gtwy-1<br>76.10.203.66 |
| Protocol      | IPSec                  |
| Bytes In      | 1369940                |
| Bytes Out     | 120691                 |
| Packets In    | 1251                   |
| Packets Out   | 891                    |

Errors/Warnings

isconnect